# CT-S300 Customization software

This software is made to utilize our CT-S300 by customizing. The software will be changed without prior notice.

- 1. Explanation of each screen
- 1-1. Model Information

| 🌄 Pr                              | rinter Customization for CT-S3                     | 00                                                                |              |                                                                                   |                 |    |       |      |       |       | _ 🗆 🗵 |
|-----------------------------------|----------------------------------------------------|-------------------------------------------------------------------|--------------|-----------------------------------------------------------------------------------|-----------------|----|-------|------|-------|-------|-------|
| Eile                              | <u>S</u> et <u>E</u> dit <u>V</u> iew <u>H</u> elp |                                                                   |              |                                                                                   |                 |    |       |      |       |       |       |
|                                   | Printer Customizat                                 | ion                                                               | ſ            | User Fonts                                                                        |                 | ľ  |       |      | Etc.  |       |       |
|                                   | Information                                        |                                                                   | Mer          | mory Switches                                                                     | ;               |    | Custo | omiz | zed \ | /alue | es    |
| Hodel I<br>String<br>Receive Info |                                                    | 0 Type ID<br>1 03h<br>re Version C<br>V1.00 [<br>0<br>000000000 [ |              | Firmware Version ID<br>90h<br>CG Font<br>KANJI JAPANESE<br>DIP Switch (DS1)<br>on |                 |    |       |      |       |       |       |
|                                   |                                                    | , -                                                               |              |                                                                                   | OFF 1           | 2  | 3 4   | 5    | 6     | 7     | 3     |
|                                   | Serial Interface                                   | P<br>DN                                                           | ort<br>COM1: | 19200bps<br>No-Parity                                                             | 8bits<br>DTR/D: | SR |       |      |       |       |       |

By pressing "Get Information", it received the following information from printer.

| Model ID            |
|---------------------|
| Type ID             |
| Firmware Version ID |
| Firmware Version    |
| CG Font             |
| Serial No.          |
| DIP Switch (DS1)    |

### 1-2. Memory Switches

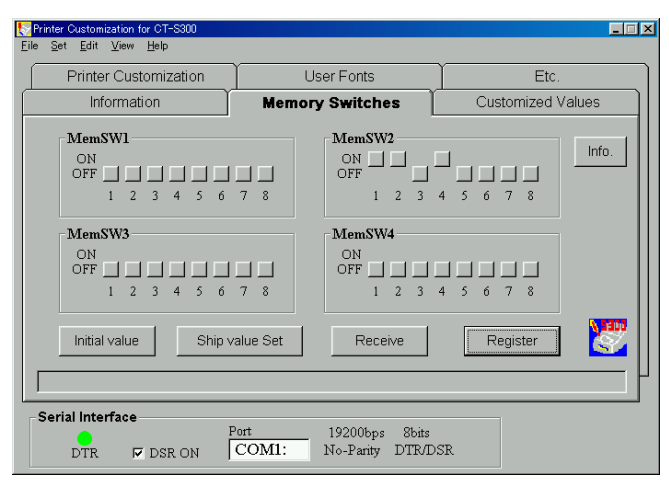

MemSW1-4 Info. Shows On/Off of each memory switch Shows explanation for function of each memory switch

| Initial Value     | Sets the displayed memory switch back to default.  |
|-------------------|----------------------------------------------------|
| Standard Defaults | Sets the memory switch of printer back to default. |
| Get Switches      | Receives and shows current memory switch setting   |
| Set Switches      | Set memory switch on the screen to printer         |
|                   |                                                    |

| 1-3 Attributes            | See Section 2 |
|---------------------------|---------------|
| 1-4 Printer Configuration | See Section 3 |

## 1-5 User Fonts

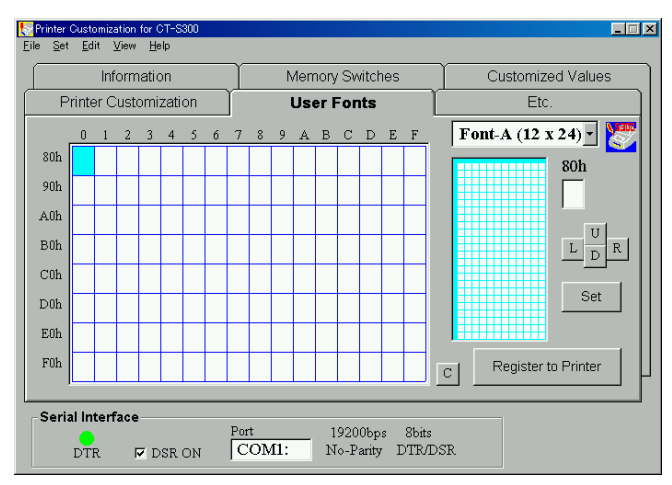

This screen is to edit font data and register the font data to NV memory of printer.

First choose font type to edit from drop-down list at top right corner.

If you want to edit existing font file, please load the file by "File => Read Font Data".

To start actual font editing, please choose the character from character table matrix at left side.

Then make the character at left blue matrix by drugging the cursor.

You can use "Clear", "Cut", "Copy" or "Paste" from the Edit menu.

Also "U", "D", "L", "R" button can be used to move the character in the matrix.

"C" will clear the all data in character table matrix.

The font data in character table will be register to printer by pressing "Register to Printer" button. To save the data to PC, from menu "File => Save Font Data".

### 1-6 Other

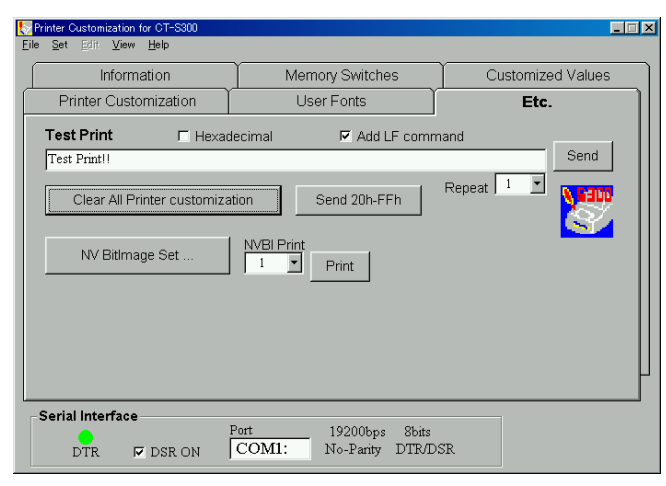

| Hexadecimal                     | Sample data in Hex. data is printed in Hexadecimal.      |
|---------------------------------|----------------------------------------------------------|
| Add Line Feed                   | After printing the data, one line is fed automatically.  |
| Test Print!!                    | Please enter the print sample data in this text box.     |
| Send                            | Sends the print sample data in text box to printer.      |
| Repeat                          | Sends the sample data in multiple times.                 |
| Clear All Printer Customization | Sets the printer back to default setting.                |
| Print character set             | Prints the characters in current character table.        |
| NV Bit image Set                | Calls the Windows to register bit image to NV memory     |
| NVBI Print                      | Plea se choose the registered bit image number to print. |
| Print                           | Prints the chosen bit image in NV memory.                |

## 2. Attributes

The step to use this function is 1) Load the current setting from printer 2) Change the setting 3) Register the setting to printer. Or 1) Make setting newly 2) Register the setting to printer. Common parts of this function are as follows.

| Initial value | Changes the setting on the screen back to default.    |
|---------------|-------------------------------------------------------|
| Receive       | Receives/displays the current setting of the printer. |
| Register      | Registers setting on the screen to printer.           |
| Printing      | Enables registration of "for User" setting.           |
| Serial I/F    | Enables registration of "for Serial I/F" setting.     |

The details of each setting are as follows.

## 2-1 Printing

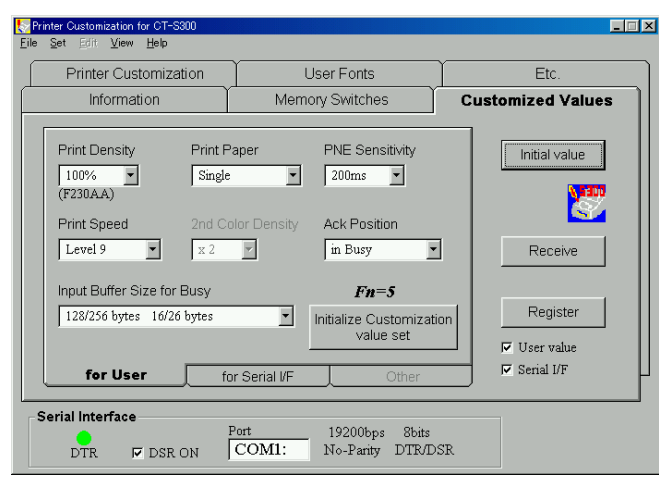

| Print Density              | Gives the choice of print density.                      |
|----------------------------|---------------------------------------------------------|
| Print Paper                | Gives the choice of 2 color paper for 2 color printing. |
| PNE Sensitivity            | Gives the choice of paper near end sensitivity.         |
| Print Speed                | Gives the choice of slower printing.                    |
| ACK Position               | Gives the choice of ACK signal timing.                  |
| Input Buffer Size for BUSY | Gives the choice of timing by full buffer.              |
| Standard Defaults          | Changes customized value of printer back to default.    |

2-2 For Serial I/F (Effective only when DIP Switch 1 is set for OFF - Memory Switch).

| E la                                                      | inter Customization for CT-S300                            |                                   |                   |  |  |  |
|-----------------------------------------------------------|------------------------------------------------------------|-----------------------------------|-------------------|--|--|--|
| <u>F</u> ile                                              | Set Edit View Help                                         |                                   |                   |  |  |  |
|                                                           | Printer Customization                                      | User Fonts                        | EIC.              |  |  |  |
|                                                           | Information                                                | Memory Switches                   | Customized Values |  |  |  |
|                                                           | Baud rate Bit<br>19200 bps S 8<br>Parity Bit Fit<br>None S | Length<br>bits  V Ontrol TR/DSR V | Initial value     |  |  |  |
|                                                           | forliser                                                   | Fn=11<br>Initialize I/F Value se  | t Register        |  |  |  |
| Serial Interface<br>DTR IF DSR ON COM1: No-Parity DTR/DSR |                                                            |                                   |                   |  |  |  |

Baud rate

Bit Length Parity Bit Flow Control Standard Defaults Changes the baud rate setting. Changes the data length setting. Changes the party setting.

Changes the flow control setting.

Changes serial I/F condition back to default.

2-3 Other

This function is not available.

### 3. Printer Configuration

There are settings which disappear when turn off or receive initializing command. This function saves such settings to the printer to be default setting. Therefore, it is necessary to have two steps such as 1) make setting and 2) save the setting to printer.

## First step

Change the setting on the screen and press ">" button next to it to send the setting to printer.

If you send multiple setting and function of setting over-wrap each other or each setting affect each other, the order to send the setting to printer may cause different results.

Second step

Use the following buttons in common area.

| Initial view             | Changes the setting on the screen back to default. |
|--------------------------|----------------------------------------------------|
| Register and Initial set | Saves the sent settings to the printer.            |
| Return to Initial set    | Clears the customized setting back to default.     |

The details of each settings are as follows.

## 3-1 Font Sel.

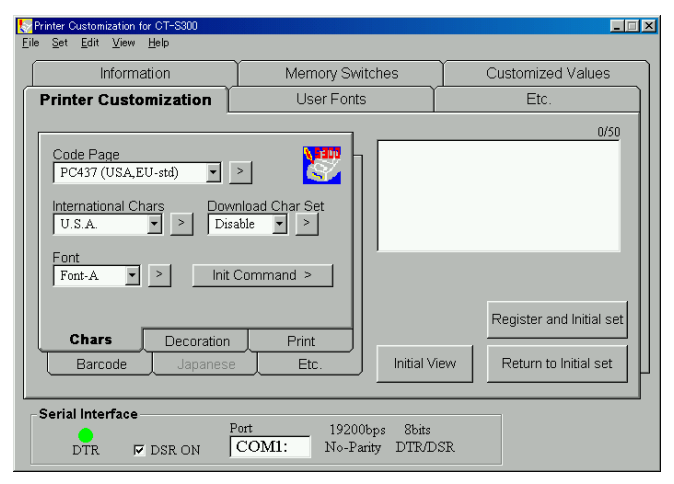

Code Page International Chars Font Download Char Set Clear Priner Choose the codepage for new default. Choose the international character for new default. Choose the font for new default. Enables download character as new default. Clears all the sent settings to printer.

#### 3-2. Font Format

| Ninter Customization for CT-S300                                                                                                    |                                                                                           |                                                              |
|----------------------------------------------------------------------------------------------------|-------------------------------------------------------------------------------------------|--------------------------------------------------------------|
| Information                                                                                                    | Memory Switches                                                                           | Customized Values                                            |
| Printer Customization                                                                                                    | User Fonts                                                                                | Etc.                                                         |
| Bold Reve<br>Invalid > Inva<br>Under Line Inva<br>None > Rig<br>Size 0<br>Width x 1 > Print<br>Height x 1 > Print<br>Earcode Japanese | ree<br>hid > ><br>hid > ><br>h t S p a c e<br>> ><br>Color<br>Print<br>Etc.<br>Initial Vi | 0/50<br>Register and Initial set<br>ew Return to Initial set |
| Serial Interface                                                                                                    | ort 19200bps 8bits<br>COM1: No-Parity DTR/D                                               | SR                                                           |

#### Bold

| Bold        | Enables bold character as new default.         |
|-------------|------------------------------------------------|
| Underline   | Enables underline character as new default.    |
| Size        | Changes default character size                 |
| Reverse     | Enables B/W reversed character as new default. |
| Smooth      | Enables smoothing function as new default.     |
| Right Space | Set the space between characters.              |
| Print Color | Enables second color as new default.           |

## 3-3. Print

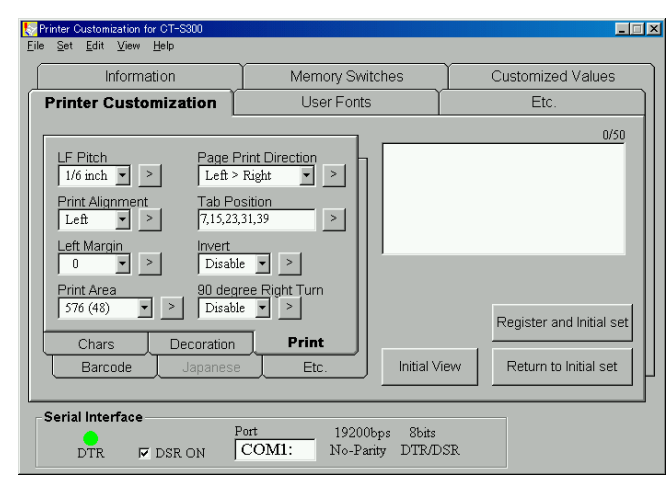

### LF Pitch

Print Alignment Left Margin Print Area Page Print Direction Tab Position Invert

90 degree Turn

Changes default line feed pitch.

- Changes center or right alignment as new default.
- Changes default left margin.
- Changes default print area narrower.
- Changes default print direction in page mode
- Changes default tab position.
- Changes inverted character as new default.
- Changes 90 degree rotated character as new default.

### 3-4 Barcode

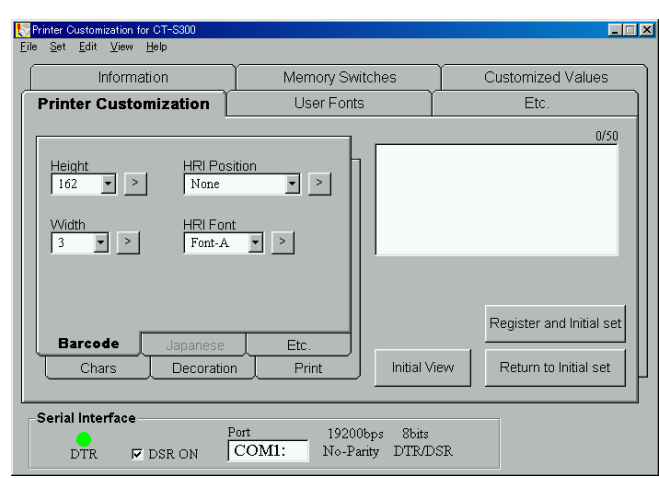

## Height

Width

HRI Position

HRI Font

Changes default barcode height. Changes default barcode width. Changes default HRI character position. Changes default HRI character font.

### 3-5 Other

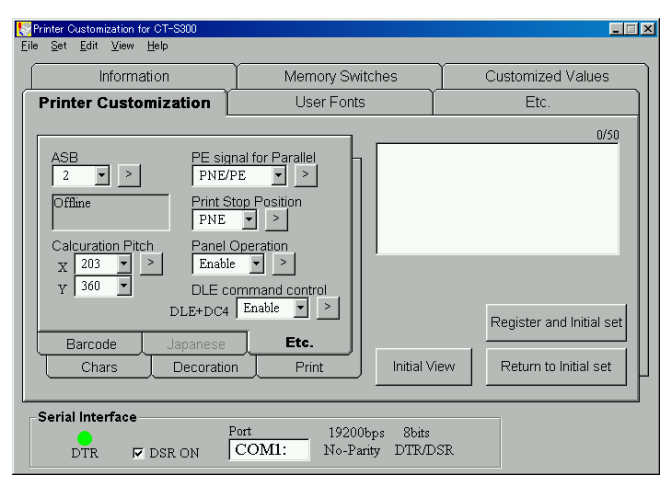

#### ASB

Calculation Pitch PE signal for Parallel Paper Out Feed Button DLE command control Changes the default setting of status data to get by ASB Changes the default basic pitch for lines and characters. Changes the default condition for PE signal output. Changes to stop printing by PNE. Disables LF switch as new defaults. Disables DLE+DC4 command as new default. 4. Bit Map Image Registration to NV memory

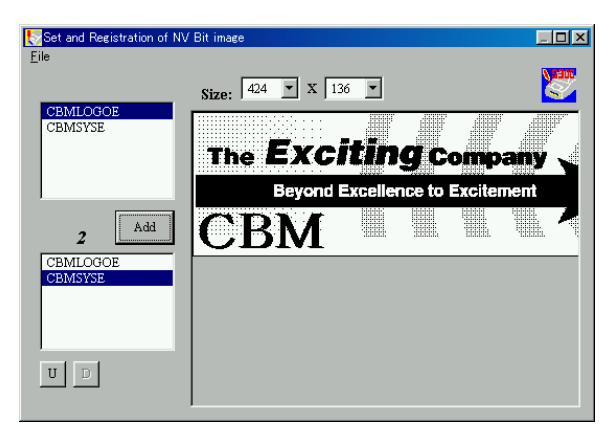

By this function, BMP or JPEG format files can be loaded and converted to the format to register to NV memory of printer. (Color data is changed to black and white data.)

The details of Menu are as follows.

File

| Open Image File     | Loads the BMP or JPEG file.                       |
|---------------------|---------------------------------------------------|
| Save NVBI Data      | Saves the loaded data to PC.                      |
| Register to Printer | Saves the converted data to NV memory of printer. |
| Close               | Close this Windows.                               |

Loaded files are shown on top left list box. If a file in the list is chosen, main box shows the graphics. By clicking "Add" button, the file name will be shown on bottom left list box. If multiple files exist on bottom left list box, you can change the order by "D" and "U" button.

By "File" => "Register to Printer" from the Menu, the files in bottom left list box will be registered to NV memory of printer. Registration number is automatically assigned from No. 1 in the order of the list box. To print registered image data, it is necessary to specify the registration number.

### 5. Set Interface

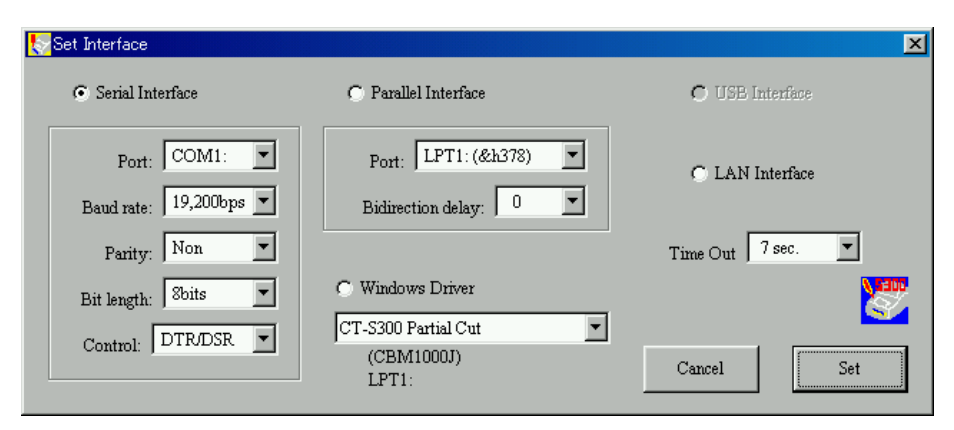

On this Window, you can choose interface and specify the communication condition. And Windows driver can be used for the communication for limited use.

# 6. Menu

The structure of the menu and the details are as follows.

## File

|      | Open                        | Loads saved configuration file from PC.                  |  |  |
|------|-----------------------------|----------------------------------------------------------|--|--|
|      | Save                        | Saves (and over-write) the current configuration to PC.  |  |  |
|      | Save As                     | Newly saves the current configuration to PC.             |  |  |
|      | Print assist                | Assists to try various function of the printer.          |  |  |
|      | Self printing               |                                                          |  |  |
|      | Memory switches condition   | ndition print                                            |  |  |
|      | Hexadecimal dump mode       |                                                          |  |  |
|      | Paper feed for 10 lines     |                                                          |  |  |
|      | Reset Printer               | Software reset                                           |  |  |
|      | 5 lines and partial cut     |                                                          |  |  |
|      | Reset signal for 200ms      | Hardware reset (Parallel I/F only)                       |  |  |
|      | Buzzer                      |                                                          |  |  |
|      | Drawer 1 Operation          |                                                          |  |  |
|      | Drawer 2 Operation          |                                                          |  |  |
|      | Receive data                | Shows the status data etc.                               |  |  |
|      | Open Font Data              | Loads the saved font data                                |  |  |
|      | Save Font Data              | Saves the edited font data                               |  |  |
| Set  |                             |                                                          |  |  |
|      | Interface                   | Calls the "Set Interface" Window                         |  |  |
|      | Auto Registration           | Loaded configuration is registered automatically         |  |  |
|      | NV Bit Image                | Calls the Windows to register bit image to NV memory     |  |  |
|      | Management Mode             | Not available                                            |  |  |
| Edit |                             |                                                          |  |  |
|      | Delete                      | Clears the edited font data                              |  |  |
|      | Cut                         | Cuts the edited font data                                |  |  |
|      | Сору                        | Copies the edited data to clipboard                      |  |  |
|      | Paste                       | Pastes the copied font data                              |  |  |
|      | Reverse                     | Reverses the black and white of character                |  |  |
|      | Rotate 180                  | Rotates the character 180 degrees                        |  |  |
|      | Flip Vertical               | Turns the character upside down                          |  |  |
|      | Flip Horizontal             | Turns left and right of the character                    |  |  |
| View |                             |                                                          |  |  |
|      | Close (Open) Interface Port | Closes (opens) the interface port and shows/hide details |  |  |
|      | Signal Timing               | Sets the timing of interface port check                  |  |  |

| Model Information         | Switches to Model Information Tab                      |
|---------------------------|--------------------------------------------------------|
| Memory Switch             | Switches to Memory Switch Tab                          |
| Customized Value          | Switches to Customized Value Tab                       |
| Printer Command           | Switches to Printer Customization Tab                  |
| User Fonts                | Switches to User Fonts Tab                             |
| Etc.                      | Switches to Other Tab                                  |
| Auto Registration Message | In case of Auto Registration, verifying message comes. |
| Japanese                  | Switches to Japanese mode                              |
| Display Font Set          | Changes the font of display                            |
|                           |                                                        |
| About                     | Shows the version                                      |
| Notice                    | Shows the notice                                       |
| MemSw Information         | Shows the details of memory switch                     |

# Help